# Board blank? - Share your display set up

#### The short cut:

press the windows key and "p" at the same time.

The windows key is generally located on the bottom row of keys and looks like the Microsoft Windows logo. You will have a menu pop up.

Click on duplicate

#### Going through settings:

#### Click on start menu -> Settings -> System

Settings

|                    |                                                               | Windows Setting: |                                                |
|--------------------|---------------------------------------------------------------|------------------|------------------------------------------------|
|                    |                                                               | Find a setting   |                                                |
|                    | <b>System</b><br>Display, sound, notifications,<br>power      |                  | <b>Devices</b><br>Bluetooth, printers, mouse   |
|                    | Network & Internet<br>Wi-Fi, airplane mode, VPN               | Ą                | Personalization<br>Background, lock screen, cc |
| 8                  | Accounts<br>Your accounts, email, sync,<br>work, other people | 伯<br>A字          | Time & Language<br>Speech, region, date        |
| Ģ                  | Ease of Access<br>Narrator, magnifier, high<br>contrast       | Q                | Search<br>Find my files, permissions           |
| 3                  | Update & Security<br>Windows Update, recovery,<br>backup      |                  |                                                |
| モー・ P Type here to | o search                                                      | Hi 📻             | 🗐 💁 🧿 🕯                                        |

It will open to Display settings. Scroll down to Multiple displays, click on dropbox under Multiple Displays, then click duplicate to share your screen. You should now see your display on board.

## Multiple displays

Multiple displays

Extend these displays

Make this my main display

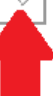

## Display Scale and layout

Change the size of text, apps, and other items

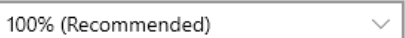

 $\sim$ 

### Advanced scaling settings

#### Display resolution

1440 × 900 (Recommended) V

Display orientation

Landscape

## Multiple displays

Duplicate these displays
Extend these displays
Show only on 1
Show only on 2

Advanced display settings